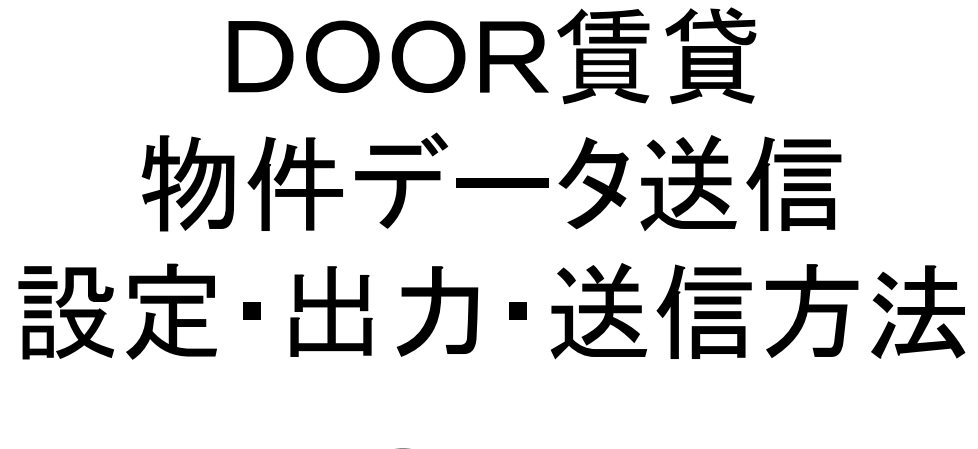

Films

# DOOR賃貸コンバータ設定①

| () 不動3之助2.5 )      | (ージョン 2.2.5            |                |                  |                            |
|--------------------|------------------------|----------------|------------------|----------------------------|
| メイン画面              | ポータル送信 検               | 索 空室確認         | 元付業者登録 客付用一覧 ツール | , 3之助Web ユーザートデス ヘルナ       |
| 近畿REINS            | IU                     | パスワード          | 管理番号接頭文子         | (1)コーザー設定の画面を開きま           |
| <b>賃貸</b> 360°     | ID                     | パスワード          | 管理番号接頭文字         |                            |
| ハトマーク              | ID 71316346            | パスワード ******   | 管理番号接頭文字         |                            |
| RJ2                | ID                     | パスワード          | 管理番号接頭文字         |                            |
| ホワイトネット<br>ソリューション | ID                     | パスワード          | 管理番号接頭文字         | 2DOOR<br>貢貸の<br>項目に        |
|                    |                        | URL            |                  | チェックを入れてください。              |
| いえらぶCLOUD<br>mulco | ID info@leon-works.com | パスワード ******** | 管理番号接頭文字         | ) = ) ) E) (10 C (12 C 0 8 |
| 学芸大学生協             | ID                     | パスワード          | 管理希早前,此本人于       |                            |
| DOOR賃貸             | V                      | K              |                  |                            |
| 仲介名人WEB            | ID                     | パスワード          | 管理番号接頭文字         | 「③休仔して設正元」です。              |
|                    |                        | URL            |                  |                            |
| いえらぶCLOUD<br>lab   | ID                     | パスワード          | 管理番号接頭文字         | E                          |
|                    | )                      | 如更新予定日 1 🕞 日   | 笾                |                            |
| コレスモ               | ID                     | パスワード          | 管理番号接頭文字         |                            |
| ハトさん               | ID                     | パスワード          | 管理番号接頭文字         |                            |
| エリッツ               | ID(BASIC認証用)           | パス5            | フード(BASIC認証用)    |                            |
|                    | ID                     | パスワード          | 管理番号接頭文字         |                            |

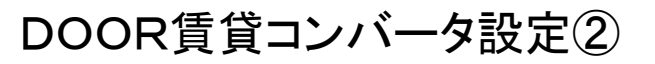

DOOR

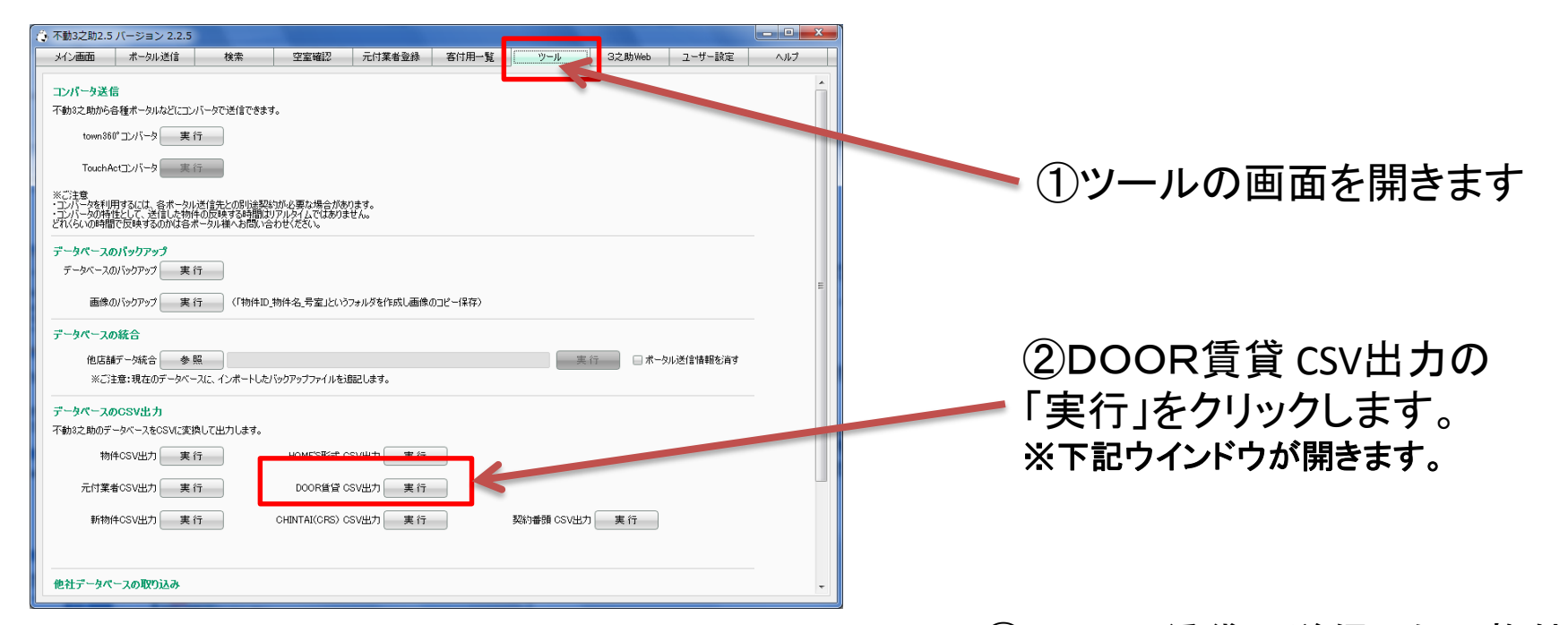

| 00R  | i貸 C    | SV出力  | h          |         |                         |                |               | _                           |            |                |
|------|---------|-------|------------|---------|-------------------------|----------------|---------------|-----------------------------|------------|----------------|
| 出力   | したい     | \物化   | 牛にチェ       | ックを入れてい | 実行を押してください。             |                |               | 実行 画                        | 象も含めて実行 厚  | ≅る             |
| 物件名  | 力士統     | niaa  | ۱ <u>۳</u> | <u></u> |                         | 口 A 额扣认为OFE    |               |                             |            | F##: 54/4      |
|      |         |       |            |         |                         |                |               | (4.b.                       |            |                |
| 物件II | )始点     | ~     | 物件ID彩      | 《点 物件管· | 理番号 物件名                 | 住用             |               | 線名 銀之                       | 元付業。       |                |
|      |         |       |            |         | 物件種別                    | ι              | 宮舗名           | □□ 在室は表示しない                 | 検索条件       | 牛削除            |
| 夢    | ほして     | いる全   | 全ての物件      | をチェック   | 表示している全ての物件のチェッ         | クをはずす          |               |                             |            |                |
|      | <u></u> | :∵a   | り物件をチ      | לעיד    | 全ページの物件のチェックを           | チェックした物件の      | <b>み表示</b> 全教 | 11件 多表示                     |            |                |
|      |         |       |            |         |                         |                |               |                             |            |                |
|      |         | : *   | 勿件 ID      | 物件管理番号  | (1)(世)(日日)(1)(1)        | 物件名            | 部屋            | 住所                          | 路線名        | 駅2▲            |
| 54   |         |       | 90055      | 000054  | 賃貸住店用ーマンジョン             | 3人助レジテンス       | 303           | 短路市開会  日                    | 山陽電鉄本線     | 7717<br>20715  |
| 50   |         |       | 000050     | 000059  | 員賃注店用=マノジョン 低信付用用=マンション | アポリアスコート世時     | 2=108         |                             | 京王線<br>高工油 | 10742          |
| 52   |         |       | 000053     | 000053  | 目前は店用=マノソヨノ 任何作用 コンション  | アホリアスコード世時     | 2-107         | 次合达世時21日4114<br>港区港南4丁目2 FE | 「小工杯」      | 世代<br>丁丁       |
| 50   |         |       | 000052     | 000032  | 目目は活用マンジョン              | 東京ショリリスノリノノアーレ | 409           |                             | 東京モノレール    | ×=             |
| 40   |         |       | 000001     | 000001  | 直直住活用=マンジョン<br>任代住民田    | 四麻布2022        | 00            | 活因   (和2)  日20-22<br>       | 東京ノロロル谷…   | . /\4<br>      |
| 43   |         |       | 000000     | 000000  | 賃貸付用用ーマンション             | 回線前2021        | 600           |                             | 東京ノロ古北谷…   | - 7.4<br>- 6-4 |
| 40   |         |       | 000043     | 000043  | 賃貸付用用っていたい。             | レジノジャルヘノード日金   | 002           |                             | 東京ノロ南北鎮    | 0±             |
| 46   |         |       | 000040     | 000040  | 任営住民田一マンジョン             | バイコート芝油        | 001           | 港区支援37日5-05                 | 東小大口用400米  |                |
| 45   |         |       | 000047     | 000041  | 賃貸住居用-マンパコン             | プランジェードメイツ白金   | 200           | 港区白金3丁目2-9                  | 東京小口南北線    | 白金             |
| 44   | F       |       | 000045     | 000045  | 賃貸住居用ーマンジョン             | パルロイヤルアレフ赤坂    | 1E            | 港区赤坂7丁目6-66                 | 東京小口千代田    | 赤坂             |
| 43   | F       |       | 000044     | 000044  | 賃貸住居用ーマンジョン             | パークハビオ赤坂氷川     | 802           | 港区赤坂6丁目6-17                 | 東京水口千代田    | 赤坂             |
| 42   | F       |       | 000043     | 000043  | 賃貸住居用ーマンション             | パークハウス麻布霞町     | 406           | 港区西麻布4丁目11-7                | 東京水田田比谷    | 広庫             |
| 41   | Г       |       | 000042     | 000042  | 賃貸住居用ーマンション             | パークコート六本木ヒルトップ | 202           | 港区六本木1丁目7-10                | 東京外口南北線    | 六本             |
| 40   | Г       |       | 000041     | 000041  | 賃貸住居用ーマンション             | パークアヴェニュー麻布    | 603           | 港区南麻布1丁目7-41                | 東京メトロ南北線   | 麻布」            |
| •    |         |       |            |         |                         | 1              | -             |                             |            | ┿┻             |
| 11.8 | 4m      | 1 24. |            |         | B 44 \ \                |                |               |                             |            |                |
| << 最 | 彩川      | 〈前〉   |            |         | 装(拔→>                   |                |               |                             |            |                |

③DOOR賃貸に送信したい物件に 「チェックを入れます。

DOOR 賃貸 に 送信 しない 物件 は、 DOOR賃貸上から削除されます。

④「画像も含めて実行」を クリックします。

### DOOR賃貸コンバータ設定③

| <u>ш</u> +ь | 1-1-1  | かけにエィ   | いわたりわて生    | がこんせい アイゼネハ    |                |       |               |               |       |
|-------------|--------|---------|------------|----------------|----------------|-------|---------------|---------------|-------|
| ш/)         | UIEUH  | の十にテュ   | ツンを入れて美    | 17214UCNECU.   |                |       |               | 5 Z Ø ( 217 5 | ବେ    |
| 物件名         | カナ絞り   | 込み [7]  | カ サ タ      | ナハマヤラ          | ワ A 絞り込みOFF    |       |               | 表示件           | 数:54件 |
| 物件TF        | から     | ~ 物件D/  | 这古 物件管理    | <b>承</b> 是 物件名 | (土可行           | 52    | 3線久 服冬        | 元付業者          |       |
| 10011144    | 20,000 | 1011110 | TOTT IN TE |                | 11277          |       |               |               |       |
|             |        |         |            | パスワードを入力してく    | ください           | 舗名    | □ 在室は表示しない    | 検索条件          | +肖小余  |
|             | 示してい   | る全ての物(  | 牛をチェック     |                |                |       |               |               |       |
|             | A      |         |            | 1              |                |       |               |               |       |
|             | (学べ)   | シの物件を   | 94190      |                | U/24/01# 000   | 教示 王秋 | 01+ @ac/1     |               |       |
|             | *      | 物件ID    | 物件管理番号     | ОК             | キャンセル          | 部屋    | 住所            | 路線名           | 駅彳▲   |
| - 54        |        | 000055  | 000055     |                |                | 303   | 姫路市南条1丁目1     | 山陽電鉄本線        | 手根    |
| 53          |        | 000054  | 000054     | 賃貸住居用ーマンション    | アボリアスコート笹塚     | 2-108 | 渋谷区笹塚2丁目41-4  | 京王線           | 笹垣    |
| 52          |        | 000053  | 000053     | 賃貸住居用ーマンション    | アボリアスコート笹塚     | 2-107 | 渋谷区笹塚2丁目41-4  | 京王線           | 笹垣    |
| 51          |        | 000052  | 000052     | 賃貸住居用ーマンション    | 東京シーサウスブランファーレ | 409   | 港区港南4丁目7-55   | 東京モノレール       | Ξ.    |
| 50          |        | 000051  | 000051     | 賃貸住居用ーマンション    | 西麻布2522        | 11F   | 港区西麻布2丁目25-22 | 東京メトロ日比谷…     | 六孝    |
| 49          |        | 000050  | 000050     | 賃貸住居用ーマンション    | 西麻布2521        | 3F    | 港区西麻布2丁目25-22 | 東京メトロ日比谷      | 六本    |
| 48          |        | 000049  | 000049     | 賃貸住居用ーマンション    | レジデンシャルステート白金  | 602   | 港区白金4丁目2-5    | 東京メトロ南北線      | 白金    |
| 47          |        | 000048  | 000048     | 賃貸住居用ーマンション    | ライオンズマンション白金台  | 801   | 港区白金台1丁目2-12  | 東京メトロ南北線      | 白金    |
| 46          |        | 000047  | 000047     | 賃貸住居用ーマンション    | ベイコート芝浦        | 233   | 港区芝浦3丁目5-25   | JR山手線         | ⊞8    |
| 45          |        | 000046  | 000046     | 賃貸住居用ーマンション    | プランシェードメイツ白金   | 204   | 港区白金3丁目2-9    | 東京メトロ南北線      | 白金    |
| 44          |        | 000045  | 000045     | 賃貸住居用ーマンション    | パルロイヤルアレフ赤坂    | 1F    | 港区赤坂7丁目6-66   | 東京メトロ千代田      | 赤坜    |
| 43          |        | 000044  | 000044     | 賃貸住居用ーマンション    | パークハビオ赤坂氷川     | 802   | 港区赤坂6丁目6-17   | 東京メトロ千代田      | 赤坊    |
| 42          |        | 000043  | 000043     | 賃貸住居用-マンション    | パークハウス麻布霞町     | 406   | 港区西麻布4丁目11-7  | 東京メトロ日比谷…     | 広尾    |
| 41          |        | 000042  | 000042     | 賃貸住居用ーマンション    | パークコート六本木ヒルトップ | 202   | 港区六本木1丁目7-10  | 東京メトロ南北線      | 六孝    |
| 40          |        | 000041  | 000041     | 賃貸住居用ーマンション    | パークアヴェニュー麻布    | 603   | 港区南麻布1丁目7-41  | 東京メトロ南北線      | 麻布。   |
| •           | 1-1-   | 1       | 1          | -              | 1              | -     |               | 1             |       |
| •           | _      |         |            |                |                |       |               |               | •     |

### ⑤出カパスワードを入力しま す。設定してなければ初期値 は「5963」です。

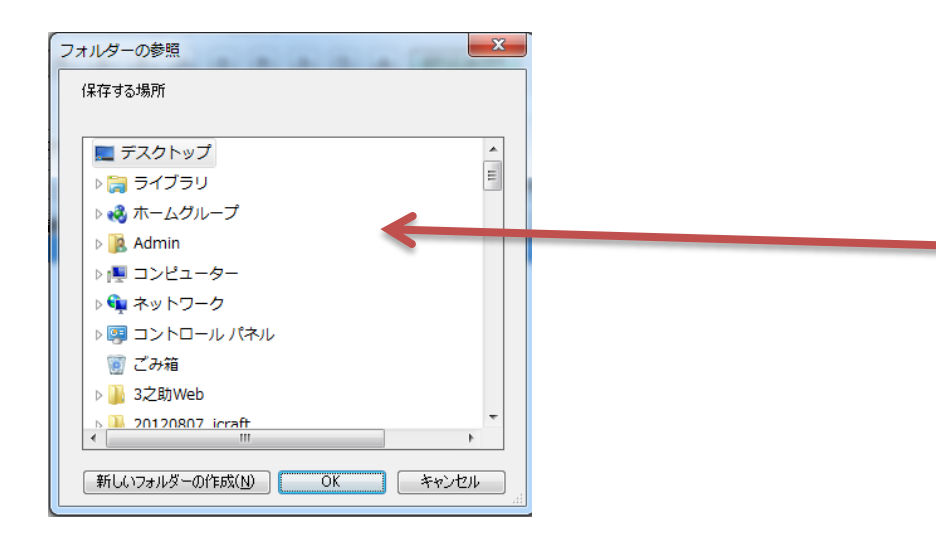

⑥出力先を指定してOKをクリックし、出力が終了するのを待って完了です。

100件で10分ほど出力の時間 がかかります。 (パソコンの性能にもよります) DOOR賃貸CSVファイル、画像ファイル出力

⑦出力されるのは指定したファイル名のファイルと[img]というフォルダです。 XXXXX.csv (物件データのテキストファイル) img (フォルダ:画像データが入っています)

この1ファイル1フォルダをDOOR賃貸に送信いたします。

送信は次のページでFFFTPを利用した例でご説明いたします。

## DOOR賃貸への送信(FFFTPを使った例)①

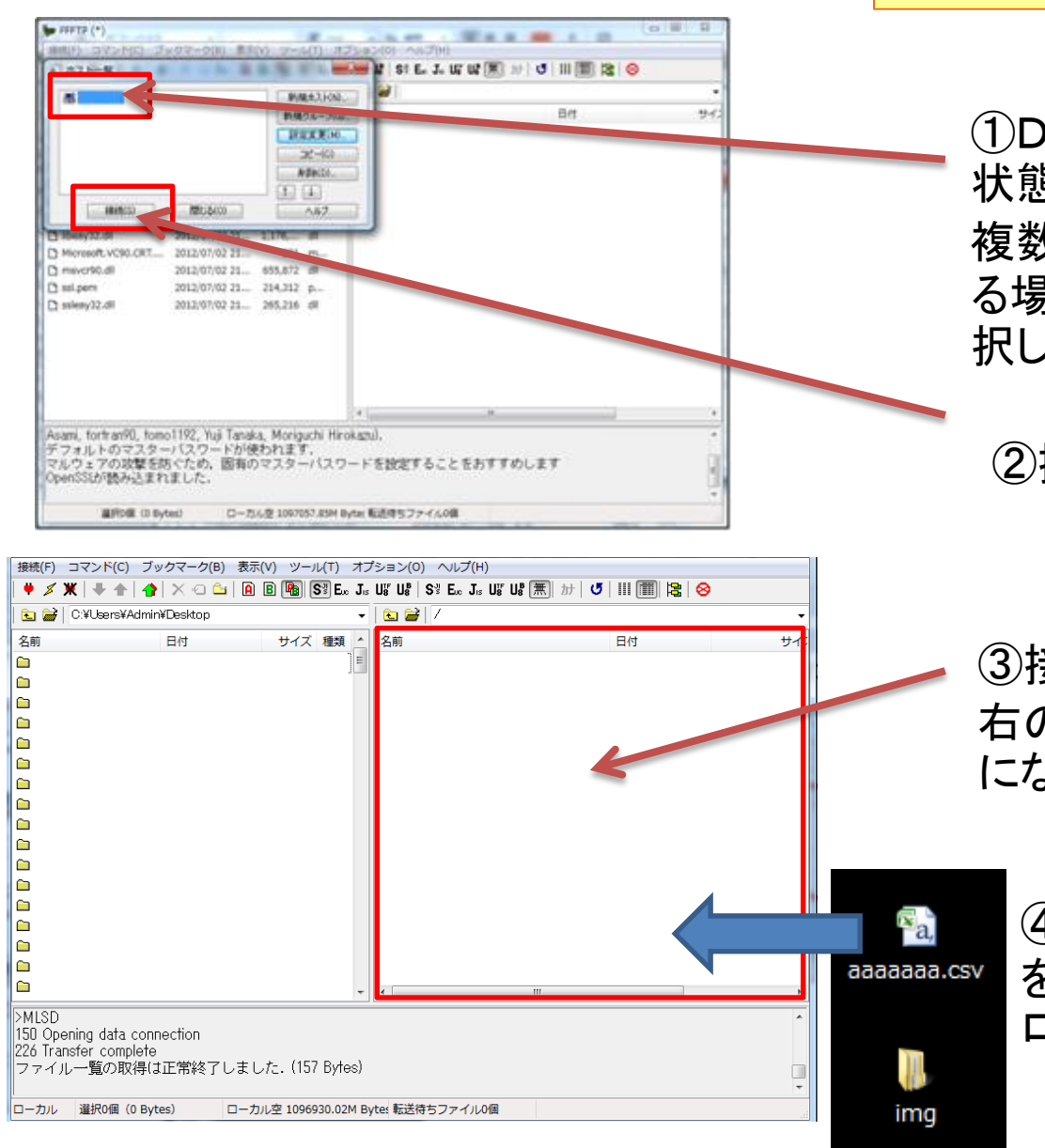

※FFFTPのインストール、設定が不明な場合、弊社から リモートで作業しますので、ご連絡ください。

> ①DOOR賃貸を選択してある 状態を確認してください。 複数アカウントが存在してい る場合は、「DOOR賃貸」を選 択してください。

②接続をクリックします。

 ③接続後の画面です。
 右のエリアがサーバーエリア になります。

④出力した1ファイル1フォルダ をサーバーエリアにドラッグ&ド ロップで入れると送信できます。

### DOOR賃貸への送信(FFFTPを使った例)②

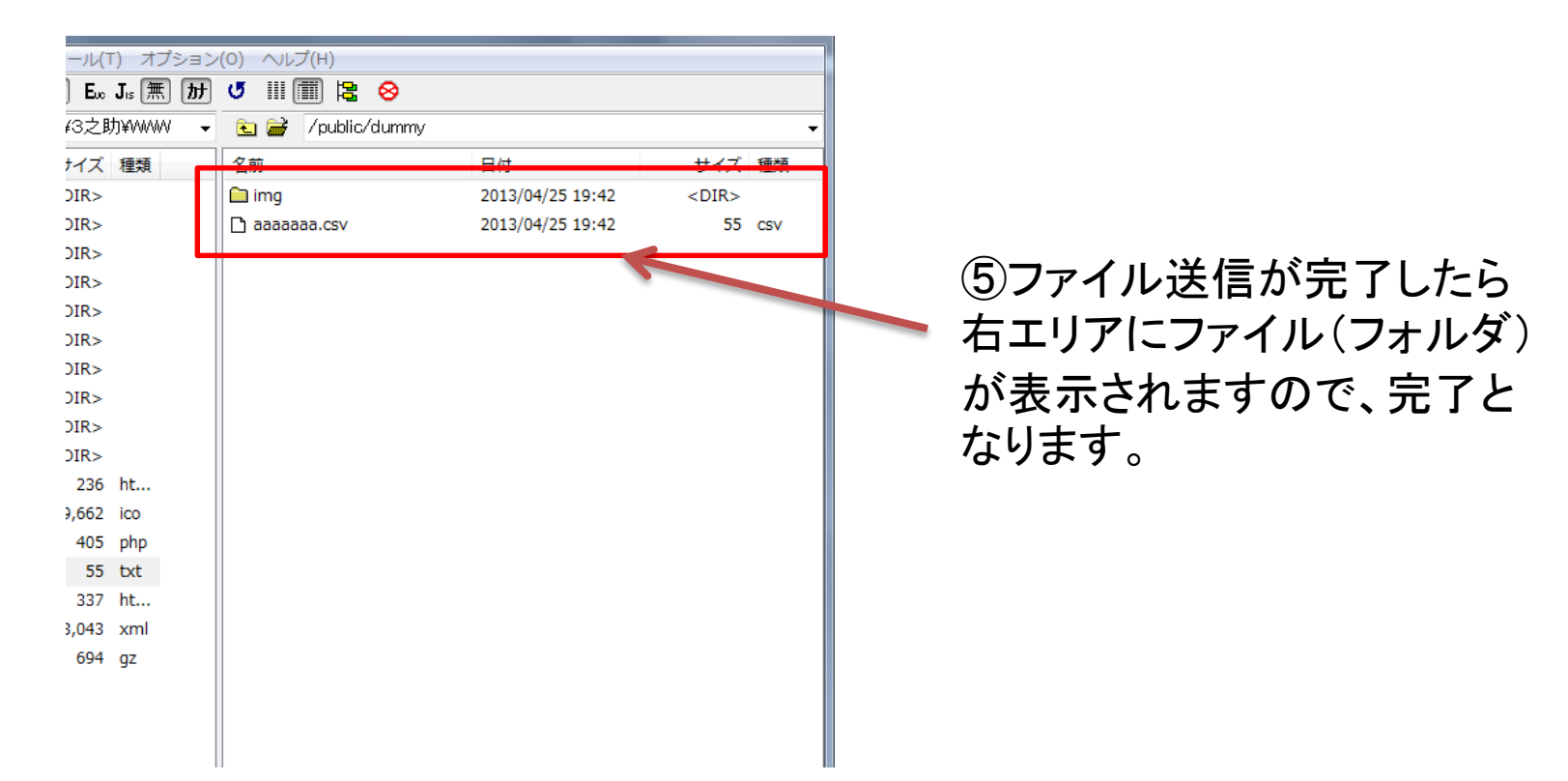